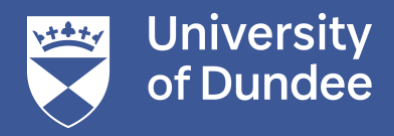

# 信息技术支持指南

邓迪大学中国学生支持中心

# 关于 IT 支持

IT 支持可以帮助解决您在中国境内学习期间所遇到的基础 IT 问题。我们为您提供了和校园同样的配套 IT 设施 以及在线使用指南,如中国 IT 服务台、在线图书馆,以及包括 VPN、Teams、Blackboard 等在内的软件。您可 以访问您的电子邮件接收信息、通过 My Dundee 系统查询您的课程要求及导师发送的最新通知、登录 eVision 查看您的课程表、成绩单以及注册状态。不仅如此大学为已经入读的同学提供了微软办公软件,将允许在最多 15 台个人设备上免费使用。

在您发出咨询请求之前,您可以先查看这份 IT 支持指引,这份指引涵盖了大量常见的 IT 软件相关使用信息。 如果您遇到的是已知问题,您可以通过指引快速找到答案,如果您无法找到答案,欢迎及时通过网站提供的联 系方式登记咨询(提示:如通过邮件或任何系统咨询请您尽可能带有标题,告知姓名、学号、专业以及所属院 校,以便于更清晰快速的为您提供相应的支持)。IT 服务台将提供一站式全方位的服务,为您在中国的学习生 活带来舒适难忘的体验。

# 在中国的服务台

# Help4U / Topdesk 服务台

Help4U 是邓迪大学的主要服务台系统,为教职员工、学生和专业服务团队进行便捷的咨询和网络支持。该系 统由 IT 团队管理,他们会负责将咨询分流到相应的部门中进行处理。

通过 Help4U 您可以联系:

- •
- IT ASRS 操作
- 业务转型
- 就业服务
- 学习技术与创新中心
- ٠ 数字图书馆服务
- 人力资源 •
- 研究服务 •
- 网页服务 •

提示: 在您发出咨询请求之前, 请先查看网站上是否有相关答案。邓迪大学的最新网页上包含了 250 篇涉及大 量主题的指南,并且这个数字每周都在增加。对于 IT 问题,请先查看状态页面以确认您遇到的是否是已知问 题如果您无法找到答案,请使用我们的自助服务门户点击"无法找到答案"来登记咨询。

# 邓迪大学 APP

邓迪大学的官方应用程序可以为您提供一站式全方位服务,让您始终了解最新动态。

### 主要功能

通过官方 APP, 您可以随时随地查阅您的课程表、预订图书馆学习桌、跟踪图书馆借阅情况、更新和预订书 籍、访问资源列表、联系 IT 服务台等。

# 如何登录邓迪大学应用程序

### 如果您是在校学生和教职员工

- 1. 您可以从您的应用商店搜索"University of Dundee"下载并安装"UoD App"。
- 2. 打开应用程序并选择"学生/教职员工"选项。
- 3. 使用您的大学用户名和密码登录。
- 当出现提示时,请根据您所选择的 MFA 虚拟安全身份验证方法允许登录请求。
  (如果您的用户名不包含您的 ID 号(学生)或不以数字结尾(教职员工),请确认您的输入是否正确。

### 访客登录

如果您没有邓迪大学的用户名,您仍然可以访问我们应用程序上的某些内容。

- 1. 从您的应用商店搜索"University of Dundee"下载并安装"UoD App"。
- 2. 打开应用程序并选择以访客身份登录

# 使用 VPN 时

VPN(虚拟专用网络)允许不在校园或在家办公的工作人员访问大学的某些系统。 (在连接之前请先了解您何时需要使用 VPN,因为我们的许多服务都不再需要 VPN,可以直接登录访问)

# 安装 VPN

如果您使用的是已安装了 VPN 的 Windows 10 One Dundee 桌面,那么您可以在名为"SonicWall VPN Connection" 的开始菜单中找到它。如果您使用的是其他设备,请查看专门的安装指南。

# 关于如何安装

### 使用 Windows 系统下载

如果您使用的是受托管的 Windows 系统,那么 SonicWall VPN 已为您预先安装,您可以在"开始"菜单中找到相关应用。如果您的电脑是非托管/个人系统,那么您需要自行安装。

### 非托管/个人电脑

- 1. 前往 AppsAnywhere 客户端。如果您尚未安装 AppsAnywhere 客户端,则系统会要求您安装 AppsAnywhere Launcher,下载后请跟随 AppsAnywhere 的提示进行操作。
- 2. 验证通过后,单击 VPN 客户端上的"Download"选项。
- 3. 点击 ngsetup64.exe 附件下载安装程序。
- 4. 下载完成后,请点击运行并等待 VPN 完成安装。
- 5. 您需要在出现提示时重新启动计算机。
- 6. 安装完成后,桌面上会出现一个名为"SonicWall VPN Connection"的图标。

#### 使用 MacOS 系统下载

根据您的 Mac 系统是否为托管设备, VPN 的安装方式会略有不同。安装后, VPN 将出现在您的应用程序文件夹中, 但不会在菜单栏中留下图标。

您需要在 Mac 上安装 Java 才能正常使用 VPN。如果您是受托管的 Mac 用户,那么您可以在"Download"中找到 Java, 否则您需要采取额外步骤进行安装。

#### 受托管 Mac 系统

- 1. 搜索 VPN 的自助服务并点击"INSTALL"(安装将包含 Java 下载)。
- 2. 等待安装成功的提示弹出。
- 3. 新的 Connect Tunnel VPN 客户端将出现在您的应用程序文件夹中。

### 非托管/个人 Mac 系统

请首先安装 Connect Tunnel 客户端:

- 1. 请从 Sharepoint 文件夹下载适用于 MacOS 系统的最新版本的 SonicWall 客户端。
- 2. 打开刚刚下载的文件,双击图标打开并运行安装程序。
- 3. 输入您的 Mac 密码 (请不要在此处使用大学登录的详细信息)。
- 4. 点击"Finish"完成安装。

### 使用 VPN 时

### 如何连接

如果您使用的软件是最新版本,您应该会在桌面上看到一个名为 SonicWall VPN Connection 的图标。若未能看 到该图标,您可以使用 Windows 搜索功能来搜寻该软件。若要登录 SonicWall VPN:

请注意 VPN 会在下次启动时记住您的详细信息。

请输入您的大学登录信息(如上所述),然后点击"Connect(连接)":

- 1. 打开 SonicWall VPN Connection。
- 2. 点击"Connect"。
- 3. 您将会看到一个单独打开的新的浏览器标签窗口,并将收到与登录 Microsoft 365 邓迪大学电子邮箱时所看 到的相同的 MFA 虚拟安全验证信息提示。请在相应的位置输入您的大学登录信息(如上所述)。
- 您将看到一个新的页面,要求您在文本或身份验证器中输入第二个登录验证因素,具体取决于您的 MFA 设置。
- 5. SonicWall 浏览器将打开一个单独的标签窗口,并提示"Authentication is granted (已授予身份验证)"。您可 以在看到连接成功的消息后立即关闭此窗口。

将身份验证器设置为您的两步验证方法

如果您已经使用 MFA 安全身份验证登录过您的大学账号,您不需要再次进行身份验证,并且您将被自动定向 到已通过身份验证的页面。

第一次使用 VPN 时,您可能会被要求提供以下全部或部分信息:\_\_\_\_

- 在主机名字段中输入 uod-2.vpn.dundee.ac.uk
- 确保登录组字段显示 Azure SAML
- 单击"Next"然后按指示完成相关步骤

# 断开 VPN 连接

使用完成后请记得断开 VPN 连接。

您可以将鼠标悬停在系统托盘中的图标上(可能需要显示隐藏图标)以查看您是否已连接到 VPN。单击系统托 盘中的网络图标,然后点击 SonicWall VPN Connection。选择"Disconnect"以结束连接。

### MFA 虚拟身份安全验证一般可运用于帮助登录以下系统

- Microsoft 365 网页应用程序(网页版 Outlook)
- OneDrive
- My Dundee
- Box
- eVision
- One University
- 图书馆学习空间
- Turnitin
- Collaborate
- 访问图书馆资源

# 密码变更

# 设置自助密码重置

自助密码重置可以让您在几分钟内重新访问您的账号。如果您忘记密码但尚未进行相关设置,那么您需要首先 多花些时间联系服务台。

若要使用该服务,您需要先在 Microsoft 的密码重置服务中添加移动您的电话号码或个人电子邮箱地址,或两者兼而有。

### 重置密码

如果您忘记密码,您可以立即使用移动电话号码或电子邮箱地址自行重置密码。 如果您拥有教职员工、学生、PG研究人员或申请人账号,那么只要您设置了自助服务的详细信息,您就可以 自行重置密码。如果您尚未完成相关设置,您可以提交手动重置密码的请求。 如果您是申请人:您的临时密码已发送至您的电子邮箱中,标题为"感谢您的申请"。 如果您拥有荣誉账号、第三方账号或系统账号,那么您必须联系服务台才能重置密码。

# 重置忘记的密码

- 1. 打开 Microsoft 密码重置页面(点击下方的橙色按钮)。
- 2. 请选择使用电子邮箱、短信或电话重置密码。
- 3. 等待接收您的安全码(如果您选择使用文本重置密码,您的安全码可能来自与图片不同的电话号码)。
- 4. 在屏幕的文本框中输入安全码。
- 5. 系统会要求您设置新的密码。

获得新的密码后,您需要更新您的 wifi 设置(在所有设备上),以及您在浏览器或任何其他地方保存的密码。

如果您使用的是 macOS 系统,那么您还需要为 eduroam 更新您的钥匙串。

Microsoft 会保留您的电话号码和电子邮箱用于密码重置。除此之外,Microsoft 或邓迪大学不会将其用于任何 其他目的。

### 如果您仍然无法重置密码

如果您无法通过短信或电子邮箱重置您的密码或多重身份验证,您可以要求服务台重置您的相关信息。

您的请求进入服务台队列后,相关工作人员会在工作时间进行处理。

# 远程桌面/我的桌面(Horizon Client 客 户端)

# 使用"My Desktop 我的桌面"系统

我们的虚拟桌面系统可以支持您访问邓迪大学的 Windows 桌面,就如同在图书馆操作学生电脑一样。您可以通过 MyDesktop 使用所需的专业软件开展相关工作。

MyDesktop 是一套安全且易于使用的系统,为您提供了一种更智能、更快捷、更灵活的方式以便您随时随地连 接到邓迪大学的桌面。它所使用的软件系统名为 VMWare Horizon,来自世界领先的桌面虚拟化公司之一。

### 客户端访问与页面访问

我们建议您尽可能使用客户端进行连接,因为它可以提供更好的性能和更流畅的体验。然而,如果您无法在设备上安装 VMWare Horizon,您也可以使用基于网页浏览器的连接系统。 您只需要安装一次客户端,下次使用可跳过此部分。

### <u>安装客户端软件/安装 VMWare Horizon:</u>

- 1. 进入 VMWare Horizon 下载页面。
- 2. 找到适用于您设备的客户端,例如 Windows 或 MacOS,然后点击相对应的"Go to Downloads"链接。
- 3. 在打开的页面上,点击"Download Now"按钮并等待安装程序完成下载。
- 4. 在移动设备上,该操作将打开您的应用商店,您可以跳过以下步骤
- 5. 从下载文件夹运行安装程序。
- 6. 选择"Agree & Install"(您可以自定义安装,但我们不推荐您这样做)。
- 7. 客户端安装完成后,选择"Finish"。
- 8. 您需要重新启动计算机,请在选择立即重启之前保存所有个人文件或程序。

客户端安装完成后,您将能够直接使用 Launch MyDesktop Client 而无需重复上述步骤。

请使用您的完整用户名登录,该操作将带您进入网页客户端的登录页面。

#### 启动 MyDesktop 网页访问会话

要启动桌面会话,请选择 VMware Web Client 中所显示的桌面选项之一,该操作将打开一个虚拟桌面,其操作 方式与校园内的电脑相同。

#### 关闭 MyDesktop Web 访问会话

要关闭 MyDesktop 会话,您可以像使用实体装置一样在"Start Menu"中点击"Sign Out",或者您也可以直接关闭 正在运行的标签页面或窗口。

#### 使用网页访问

与客户端相比,网页模式的可用选项较少,具体的访问设置如下:

在开始会话之前:点击顶部的齿轮图标。 在会话过程中:找到并点击屏幕左侧中间浮动的小标签,打开侧边栏然后选择顶部的设置选项。

您最有可能需要调整的设置如下:

- 如果您有两个显示器,请选择多显示器选项
- 为桌面启用 Windows Key

如果您需要在桌面上使用 Windows Key,例如某些程序中的 commands,那么您就需要开启此选项。然后,您可以通过在 MyDesktop 中按 Ctrl + Windows 来使用 Windows Key。

如果您的浏览器提示"获取剪贴板权限"的消息,请选择允许访问以便开启复制和粘贴至虚拟桌面的功能。如果 您不启用此选项,您可能无法像预期中那样与窗口交互。不同浏览器的体验可能有所不同,但我们建议您使用 Google Chrome。

### 何时使用远程桌面

#### 远程桌面池

某些应用程序需要在我们的网络中运行才能正常工作,并且无法安装或流式传输到您自己的电脑上。如果您需 要使用这些应用程序,您可以通过我们的远程桌面服务池之一进行操作。

我们提供了一个可供所有学生使用的通用池以及 30 多个专业池。

#### 你需要:

具有合理屏幕尺寸并且互联网连接良好的笔记本电脑或台式机。 如果您使用的是 Mac 系统,那么您需要从 Apple App Store 安装免费版本的 Microsoft Remote Desktop。

(如果您当前是通过短信登录的, 若要使用此服务,您需要将默认的多重身份验证方法设置为

通过 Microsoft Authenticator 应用程序接收批准通知(推荐)或 通过电话(移动或座机)接收批准通知 文本/短信不能用作远程桌面服务的 MFA 虚拟身份验证方法

您可以参考"更改或管理 MFA 设置指南"来更改您的默认设置。如果您将默认方法从文本/短信更改为 默认设置,这将成为您所有登录方式的默认 MFA 身份验证方法。)

在您开始使用之前您可能需要知道:

服务时间为每天 09:00 至 23:30。计算机将在夜间重新启动以进行系统维护。

请将您的文件保存到 OneDrive, 并确保在您注销前完成同步。

在会话结束时请选择注销,因为下一个用户可能会将您从系统踢出。

#### 连接到远程桌面服务

连接到通用或特定的远程桌面池。

- 1. 进入 AppsAnywhere 页面。
- 2. 请使用您的短用户名登录。
- 3. 从类别菜单中选择您的学校。
- 4. 将鼠标悬停在要连接的远程桌面池上,然后点击"Download"。
- 5. 您可能需要登录并回应常规的 MFA 虚拟身份验证提示。
- 6. 在 SharePoint 窗口中点击附件以完成下载。
- 7. 双击下载文件夹中的文件。
- 8. 如果您收到未知的发布者提示,您只需点击"Connect"。
- 9. 请使用完整的用户名和密码登录。
- 10. 检查您的手机是否收到多重身份验证的请求, 然后点击"Approve"。
- 11. 此处可能会弹出证书提示,请点击"Continue"。
- 12. 如果页面提示其他用户已经建立连接,这是因为他们在结束时忘记了注销,您可以断开他们的连接

#### 建立连接后

设置并连接到机器后,其他操作与在校园内使用学生电脑一样。 在法律通知提示上点击"OK"以完成登录。 如果您收到有关设备更改的提示,请点击"No" 在使用完成后请记得注销,以避免其他用户将您踢出系统。

# AppsAnywhere 客户端

# 什么是 AppsAnywhere 客户端

就像您在 Netflix 上播放您喜爱的节目一样,您可以通过 Apps Anywhere 客户端 访问您需要的软件。如果您在 学期开始时启动该应用程序,这可能需要花费几分钟时间。别担心,这不是永久性的——您使用应用程序的次 数越多,它们加载的速度就越快。

### 学生桌面上的 AppsAnywhere 客户端

AppsAnywhere 是默认设置和安装的,因此您无需进行任何额外设置,只需登录并点击桌面上的快捷方式即可 开始使用所需的应用程序。

打开 AppsAnywhere 客户端 或点击桌面上的 AppsAnywhere 快捷方式。 搜索或查找您要使用的软件。 无论是 SPSS 还是 AutoCAD,您都可以选择在右上角使用搜索功能或滚动功能。

找到所需的软件后,您可以点击该软件并在启动之前查看简要说明。

点击"Launch"(可能会显示为"Download"或"Visit Website")。

如果您每天都使用相同的应用程序,您可以为最常使用的应用程序加星标,使其出现在您的收藏夹中。

### 在个人电脑上使用 AppsAnywhere 客户端

您可以在个人电脑上通过 AppsAnywhere 客户端 访问许多通常在学生台式机上才能使用的应用程序。

- 1. 进入 AppsAnywhere 页面。
- 2. 请使用您的短用户名登录。
- 3. 安装完成后, AppsAnywhere 支持多种安装方式。
  - 本地安装:与普通应用程序的安装方式相似。
  - 通过 CloudPaging:应用程序将通过"流式传输"安装到您的电脑上,有点像 Netflix 流式传输视频。
  - 通过外部网站:用于在网络上运行的应用程序。

您可以将鼠标移至应用程序面板上查看您所使用的安装类型。

### AppsAnywhere 客户端有哪些使用限制

您需要等到您的账号转换为正式的学生账号后才能开启相关操作,这通常是在完成入学注册后的几小时内。

网络连接问题

- 确认是否可能是由"终端运营商网络"连接不畅造成的
- 建议尝试使用提供的替代方案

# Blackboard 软件

# 什么是 Blackboard

Blackboard Instructor 是一款移动应用程序,可支持您查看课程内容、修改设置、给作业评分、在讨论中与同学 取得联系、以及启动 Blackboard Collaborate 会话。该应用程序适用于 iOS 和 Android 移动设备。

• 使用 Collaborate 简介

请点击以下链接: 课程库 | Blackboard 帮助

# Microsoft 365 使用指引

# 微软培训中心

Office 客户端应用程序培训,包括 Access、Excel、OneDrive、OneNote、Outlook、PowerPoint、Skype for Business、Word 等。

您还可以直接前往微软培训中心: <u>Microsoft 365 培训</u> 现代工作场所培训——Microsoft 支持

# Microsoft Teams 简介

Microsoft Teams 是团队、部门或学生之间用于通信和协作的枢纽工具,它允许您共享内容以及访问其他应用程序。

Microsoft Teams 与所有的其他 Microsoft 365 应用程序(例如 SharePoint 和 Planner)直接集成一体,使您在安全的环境下随时随地与您的同学和教职员工进行交流。

- 组群互动——在您的团队中接收或发送即时消息。
- 在线虚拟会议——主持或加入虚拟会议并参与协作。
- 共享——与其他人共享您的屏幕、PowerPoint 演示文稿、正在运行的程序、交互式白板等。
- 音频通话——与个人或小组同事进行高质量的音频通话。
- 小组作业——Teams 软件支持您与您的同学创建组群并开展小组作业的讨论

# 安装在我的电脑上

您可以通过您的 dundee.ac.uk 电子邮箱在多达 15 台设备上免费获得 Microsoft 365。

(您需要等到您的账号转换为完整的学生账号后才能开启相关操作,这通常是在入学后的几小时内。 您可以使用该应用程序直至您的学生或教职员工账号关闭为止,这通常是在您毕业或离开大学之后。) <u>在 PC 或 Mac 上下载并安装或重新安装 Microsoft 365 或 Office 2021</u>

安装在我的手机/平板上 在移动设备上设置 Office 应用和电子邮箱 (microsoft.com)

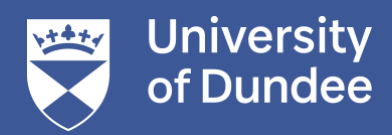

University of Dundee Nethergate Dundee DD1 4HN

t: +44 (0)1382 383000 e: dundee.ac.uk